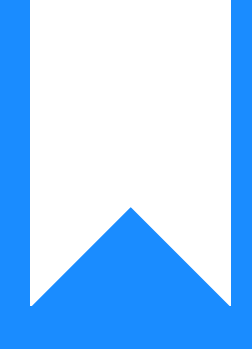

# Osprey Approach: Changing the Branch of a Matter

This help guide was last updated on May 20th, 2024

The latest version is always online at https://support.ospreyapproach.com/?p=44574

Click here for a printer-friendly version

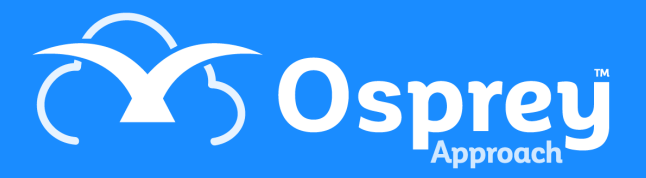

Occasionally you may discover that a matter has been set up on the wrong branch. This guide will assist you in resolving the issue

# Matters with no ledger balances

If the matter in question has zero balances in all columns of the ledger card, you can simply navigate to Clients & Matters

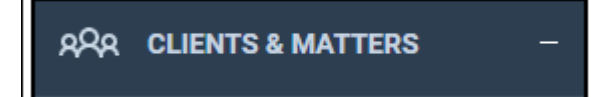

Click Edit and change the branch, then save your changes.

| MATTER DETAILS V                 |                  |                                                          |                                         |      |                |         |  |  |  |
|----------------------------------|------------------|----------------------------------------------------------|-----------------------------------------|------|----------------|---------|--|--|--|
| Add   📝 Edit 📑 Archive   📇 Print |                  |                                                          |                                         |      |                |         |  |  |  |
|                                  |                  |                                                          |                                         |      |                |         |  |  |  |
| Branch:                          | 2: Malvern       |                                                          |                                         |      |                |         |  |  |  |
| Dept:                            | 3: Conveyancing  |                                                          |                                         |      |                |         |  |  |  |
| Fee Earner:                      | Neil Braithwaite |                                                          |                                         |      |                |         |  |  |  |
| Supervising Fee Earner:          |                  |                                                          |                                         |      |                |         |  |  |  |
| Work Type:                       | Residential Conv | Residential Conveyancing Sale Focused Workflow INFOTRACK |                                         |      |                |         |  |  |  |
| Private Or Legal Aid:            | Private          | ]                                                        |                                         |      |                |         |  |  |  |
| Remuneration Type:               | 1Test Adelini    |                                                          |                                         |      |                |         |  |  |  |
| Debtor Limit:                    | 0.00             | Disbursements                                            | Limit:                                  | 0.00 | WIP Limit:     | 1530.00 |  |  |  |
| Date Opened:                     | 22/08/2013       | Date Completed                                           | te Completed: 11/04/2024 Date Archived: |      | Date Archived: |         |  |  |  |
| Review Date:                     |                  | Review Type:                                             |                                         | None | Review Period: | 0       |  |  |  |
| Email:                           |                  |                                                          |                                         |      | Publishable:   |         |  |  |  |
|                                  |                  |                                                          |                                         |      |                |         |  |  |  |

## Matters with ledger balances

Navigate to Client Ledgers

In order that the per branch accounts remain in balance - for example the Debtors on the Trial Balance to match the sum of Office + Disbursements from the Ledger Balance - if there are balances on the client ledger card it will be necessary to zero the balances on the ledger before you amend the matter. See example below.

| CLIENT LE  | DGER 🗸                                                                                                    |                    |       |        |                 |            |             |         |
|------------|----------------------------------------------------------------------------------------------------|--------------------|-------|--------|-----------------|------------|-------------|---------|
| 🔿 Refresh  | o Office Bank Receipt                                                                                                    | ✓ Post   Currency: | GBP   | ✓ □Sh  | ow ledger exper | nses codes |             |         |
| Sheet numb | per 1 of 1 (9 postings.)                                                                                                    |                    |       |        |                 | Select Sh  | eet Number: | O Go    |
| 1          |                                                                                                    |                    |       |        |                 |            |             |         |
| DATE       | DETAILS                                                                                                    |                    | REF   | VAT    | OFFICE          | DISBS      | CLIENT      | DEPOSIT |
| 23/09/2021 | The first state of the second state of the second state of the sec |                    | PCOPY | 2.50   | 0.00            | 12.50      | 0.00        | 0.00    |
| 23/09/2021 |                                                                                                    |                    | CHG   | 86.67  | 0.00            | 433.33     | 0.00        | 0.00    |
| 23/09/2021 | naiddiahuraanaat ahadaaaniaa                                                                                                    |                    | [UNP] | 1.55   | 0.00            | 7.75       | 0.00        | 0.00    |
| 01/10/2021 |                                                                                                    |                    | PPAY  | 0.00   | 700.00          | 0.00       | 0.00        | 0.00    |
| 01/11/2021 | 100 - 10 - 10 - 10 - 10 - 10 - 10 - 10                                                                                                    |                    | 108   | 306.72 | 1,533.58        | 453.58     | 0.00        | 0.00    |
| 06/01/2022 |                                                                                                    |                    | RCPT  | 0.00   | 0.00            | 0.00       | 500.00      | 0.00    |
| 06/01/2022 |                                                                                                    |                    | 138   | 24.60  | 123.00          | 0.00       | 0.00        | 0.00    |
| 13/01/2022 |                                                                                                    |                    | DDR   | 0.00   | 0.00            | 19.55      | 0.00        | 0.00    |
| 13/01/2022 | · · · · · · · · · · · · · · · · · · ·                                                                                                    |                    | STEST | 0.00   | 0.00            | 19.55      | 0.00        | 0.0     |
|            | TOTALS:                                                                                                    |                    |       |        | 992.70          | 39.10      | 500.00      | 0.0     |

This can be done by transferring the balances to the bank, we will transfer them back again once the branch number has been changed in the matter.

Use the posting types below depending on the ledger column you need to zero:

| Ledger Column        | Debit Balance                                  | Credit Balance                                 |
|----------------------|------------------------------------------------|------------------------------------------------|
| Office/Disbursements | (black balance) Use o – Office Bank<br>Receipt | (red balance) Use o – Office Bank<br>Payment   |
| Client               | (red balance) Use c – Client Bank<br>Receipt   | (black balance) Use c – Client Bank<br>Payment |
| Deposit              | (red balance) Use d - Deposit Receipt          | (black balance) Use d – Deposit<br>Withdrawal  |

Use **the same posting date and reference** for all of the required postings. Once you have cleared all the balances on the ledger card, edit the matter, change the branch and save your changes as above.

Now, return to the ledger card, and post the balances back on again using the *opposite* posting types used in the previous step. Use **the same posting date and reference** again for all the postings.

| DATE       | DETAILS                                                                                                    | REF    | VAT    | OFFICE   | DISBS  | CLIENT | DEPOSIT |
|------------|----------------------------------------------------------------------------------------------------|--------|--------|----------|--------|--------|---------|
| 23/09/2021 |                                                                                                    | [UNP]  | 1.55   | 0.00     | 7.75   | 0.00   | 0.00    |
| 01/10/2021 | - stageng control of the second second second second second second second second second second second second se | PPAY   | 0.00   | 700.00   | 0.00   | 0.00   | 0.00    |
| 01/11/2021 |                                                                                                    | 108    | 306.72 | 1,533.58 | 453.58 | 0.00   | 0.00    |
| 06/01/2022 | " , se au                                                                                                    | RCPT   | 0.00   | 0.00     | 0.00   | 500.00 | 0.00    |
| 06/01/2022 |                                                                                                    | 138    | 24.60  | 123.00   | 0.00   | 0.00   | 0.00    |
| 13/01/2022 |                                                                                                    | DDR    | 0.00   | 0.00     | 19.55  | 0.00   | 0.00    |
| 13/01/2022 | 1                                                                                                    | STEST  | 0.00   | 0.00     | 19.55  | 0.00   | 0.00    |
| 31/01/2022 | Transfer Client Balance - Chingford to Bank                                                                     | TFR-BR | 0.00   | 0.00     | 0.00   | 500.00 | 0.00    |
| 31/01/2022 | Transfer office balance Chingford to bank                                                                       | TFR-BR | 0.00   | 992.70   | 0.00   | 0.00   | 0.00    |
| 31/01/2022 | Transfer Disbs balance Chingford to Bank                                                                        | TFR-BR | 0.00   | 0.00     | 39.10  | 0.00   | 0.00    |
| 31/01/2022 | Transfer disbs balance - bank to Hereford                                                                       | TFR-BR | 0.00   | 0.00     | 39.10  | 0.00   | 0.00    |
| 31/01/2022 | Transfer office balance bank to Hereford                                                                        | TFR-BR | 0.00   | 992.70   | 0.00   | 0.00   | 0.00    |
| 31/01/2022 | Transfer client balance bank to Hereford                                                                        | TFR-BR | 0.00   | 0.00     | 0.00   | 500.00 | 0.00    |
|            | TOTALS:                                                                                                    |        |        | 992.70   | 39.10  | 500.00 | 0.00    |

Once the ledger card has its original balances back again.

#### Navigate to Banks & Journals

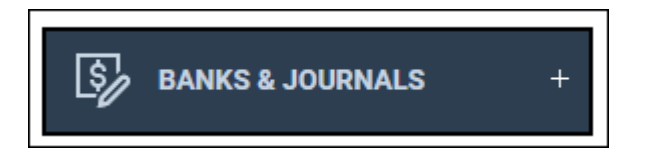

## Select the appropriate Bank/Journal

| Bank/Journal:     | OFFICEBANK 🖌 Electron Company |   |  |  |  |  |  |
|-------------------|-------------------------------|---|--|--|--|--|--|
| Branch:           | ALL                           | • |  |  |  |  |  |
| Dept:             | ALL 🗸                         | • |  |  |  |  |  |
| Currency:         | GBP 🗸                         |   |  |  |  |  |  |
| Cashbook Balance: | 235.00                        |   |  |  |  |  |  |
| Bank Balance:     | 0.00                          |   |  |  |  |  |  |
|                   |                               |   |  |  |  |  |  |
| BANKS & JOURNALS  |                               |   |  |  |  |  |  |
| Refresh           | Reconcile                     |   |  |  |  |  |  |

Ensure the Branch and Dept are set to ALL

Click Reconcile

Change the Selection Type to Tick By Ref

Search for the reference used in all the postings made. If done correctly the balance ticked for all of these postings should be zero when clicking Calculate total selected.

| Cleared/Un                       | clea                                 | ared Filter: | All Current Items 🗸                          |        |        |         |        |           |        |
|----------------------------------|--------------------------------------|--------------|----------------------------------------------|--------|--------|---------|--------|-----------|--------|
| Selection Type: Tick By Ref      |                                      |              | Tick By Ref 🗸 🗸                              |        |        |         |        |           |        |
| Current Ban                      | k B                                  | alance: -    | 3838.00                                      |        |        |         |        |           |        |
| Total Value Selected: 0.00       |                                      |              | 0.00                                         |        |        |         |        |           |        |
| Projected Bank Balance: -3838.00 |                                      |              |                                              |        |        |         |        |           |        |
| Ref to Find:                     | Ref to Find: TFR-BR Q                |              |                                              |        |        |         |        |           |        |
| Page 1 of 1 (                    | Page 1 of 1 (4 postings) Go To Page: |              |                                              |        |        |         |        |           |        |
| ACCOUNT                          |                                      | DATE         | DETAILS                                      | REF    | ТҮРЕ   | OFFICE  | DISBS  | TICKED    | SELECT |
| BR0001                           | 5                                    | 31/01/2022   | Transfer office balance Chingford to bank    | TFR-BR | OFFICE | -992.70 | 0.00   | $\otimes$ |        |
| BR0001                           | 5                                    | 31/01/2022   | Transfer Disbs balance Chingford to Bank     | TFR-BR | OFFICE | 0.00    | -39.10 | $\otimes$ | <      |
| BR0001                           | 5                                    | 31/01/2022   | Transfer disbs balance - bank to<br>Hereford | TFR-BR | OFFICE | 0.00    | 39.10  | $\otimes$ |        |
| BR0001                           | 5                                    | 31/01/2022   | Transfer office balance bank to<br>Hereford  | TFR-BR | OFFICE | 992.70  | 0.00   | $\otimes$ | <      |
| 1                                |                                      |              |                                              |        |        |         |        |           |        |
| Page 1 of 1 (4 postings)         |                                      |              |                                              |        |        |         |        |           |        |

## Click Tick now to complete the movement

Close

E Calculate total selected

Clear all selected

✓ Tick now